# **Calibration Update**

### PerkinElmer AM5200-A system update instructions May 1, 2025 implementation

#### FORWARD

This instruction is a step-by-step direction for updating the AM5200-A moisture meter to the current Calibration Update for 05/01/2025.

## NOTE: If the unit does not have UI Software Version of 20160701.02, call (217) 717-1557 for further instructions.

In accordance with Federal civil rights law and U.S. Department of Agriculture (USDA) civil rights regulations and policies, the USDA, its Agencies, offices, and employees, and institutions participating in or administering USDA programs are prohibited from discriminating based on race, color, national origin, religion, sex, disability, age, marital status, family/parental status, income derived from a public assistance program, political beliefs, or reprisal or retaliation for prior civil rights activity, in any program or activity conducted or funded by USDA (not all bases apply to all programs). Remedies and complaint filing deadlines vary by program or incident.

Persons with disabilities who require alternative means of communication for program information (e.g., Braille, large print, audiotape, American Sign Language, etc.) should contact the State or local Agency that administers the program or contact USDA through the Telecommunications Relay Service at 711 (voice and TTY). Additionally, program information may be made available in languages other than English.

To file a program discrimination complaint, complete the USDA Program Discrimination Complaint Form, AD-3027, found online at How to File a Program Discrimination Complaint and at any USDA office or write a letter addressed to USDA and provide in the letter all of the information requested in the form. To request a copy of the complaint form, call (866) 632-9992. Submit your completed form or letter to USDA by: (1) mail: U.S. Department of Agriculture, Office of the Assistant Secretary for Civil Rights, 1400 Independence Avenue, SW, Mail Stop 9410, Washington, D.C. 20250-9410; (2) fax: (202) 690-7442; or (3) email: program.intake@usda.gov.

USDA is an equal opportunity provider, employer, and lender.

#### 1. PROCEDURE

- a) Plug a USB flash drive into your computer
  - 1) Make sure this USB flash drive does not have a folder called 'Perten' on it currently.
  - 2) If there is a folder called 'Perten', delete or rename the folder before continuing.
- b) Go to **www.ams.usda.gov/services/fgis/standardization/moisture-equipment** on your web browser
  - 1) Under the 'Official Moisture Calibrations' heading, right click the link where it says: 'Download all official moisture calibration files for Perten AM 5200-A'

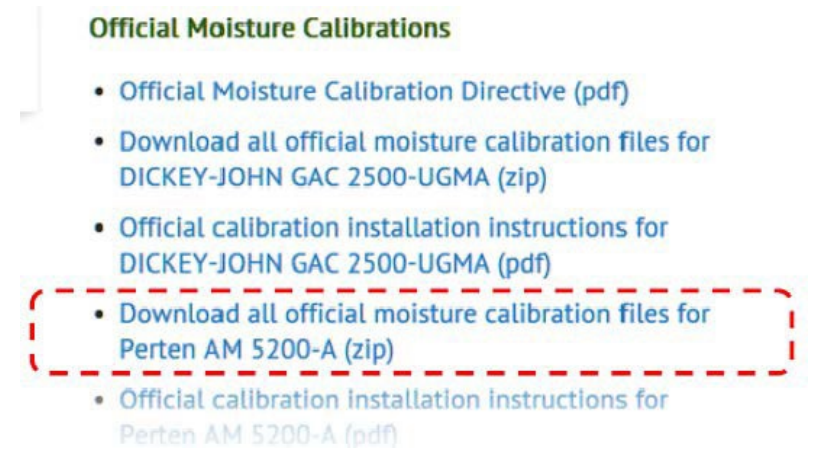

- 2) Select 'Save Link as...' or 'Save Target as...'
- 3) When it asks for a location, select the USB flash drive you have plugged in.
- 4) Once the download is finished, on your computer, go to your USB stick and right click on the **perten.zip** file and Extract All.
- 5) Example Path:

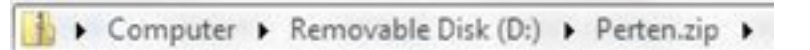

- 6) In this 'Perten.zip' Press 'Extract all files'
- 7) When the next window pops up, press extract.

|                             | 🕞 🏦 Extract Compressed (Zipped) Folders |    |
|-----------------------------|-----------------------------------------|----|
| Computer P                  | Select a Destination and Extract Files  |    |
| Organize - Autract all file | Files will be extracted to this folder: |    |
| organize • Extract all mes  | D\\Perten Brow                          | se |
|                             |                                         |    |
|                             | Extract                                 | K  |

- c) Delete the perten.zip file from the USB flash drive.
- d) Turn on the power switch of the AM5200-A if it is not already operating.

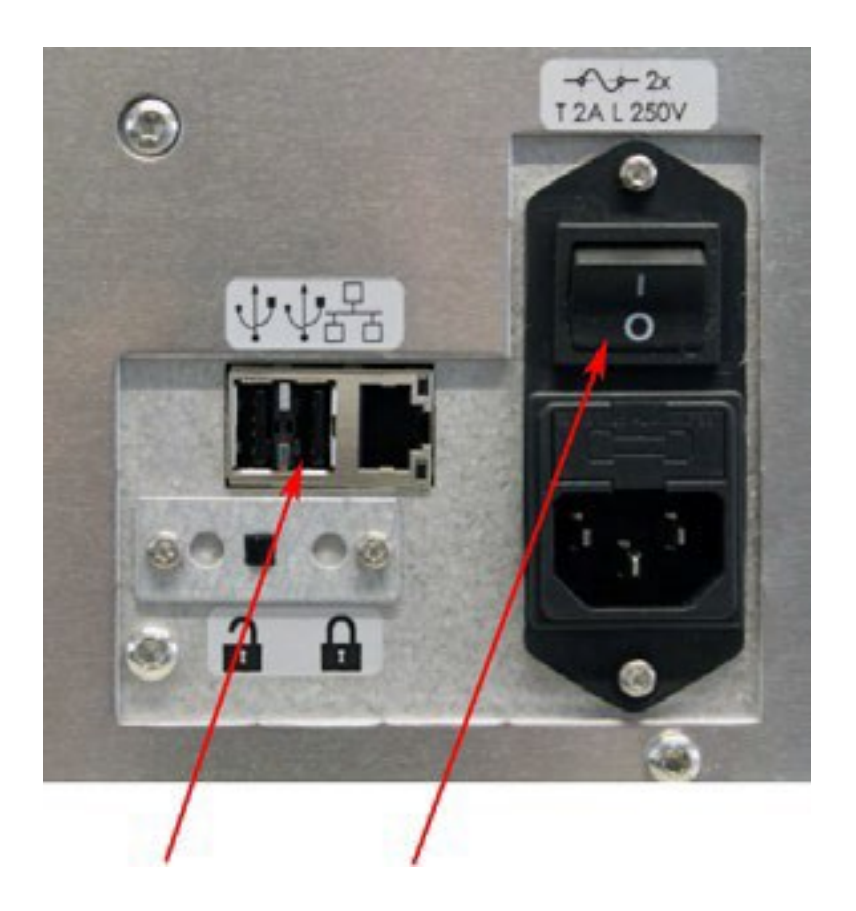

- e) Before installing new calibrations, a "restore point" should be set, which provides a backup in case the update process is interrupted. (Go to instrument.)
  - Set access right to "administrator" on the AM5200-A (Menu General settings - Login). Touch the word "default" to get an on-screen keyboard. Your administrator password is **142857** (unless you have changed it). Screen will show "Successfully logged in as Admin user". Press "close" button.

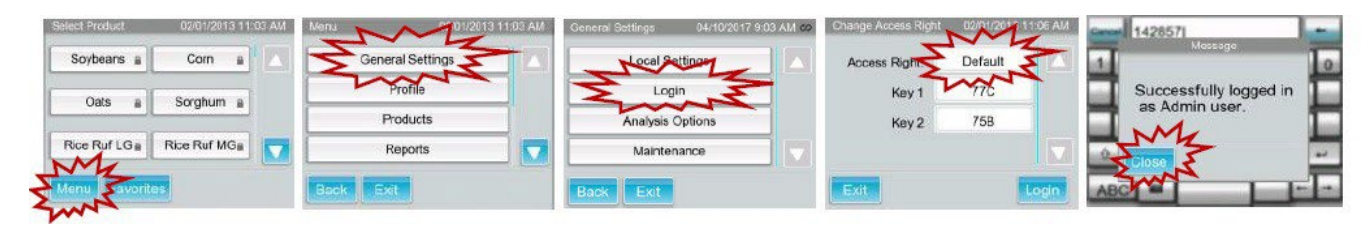

2) Select (Menu - General settings - Maintenance - System recovery - Set a restore point). The screen will show a list of system files being archived. When this is complete, the unit will restart.

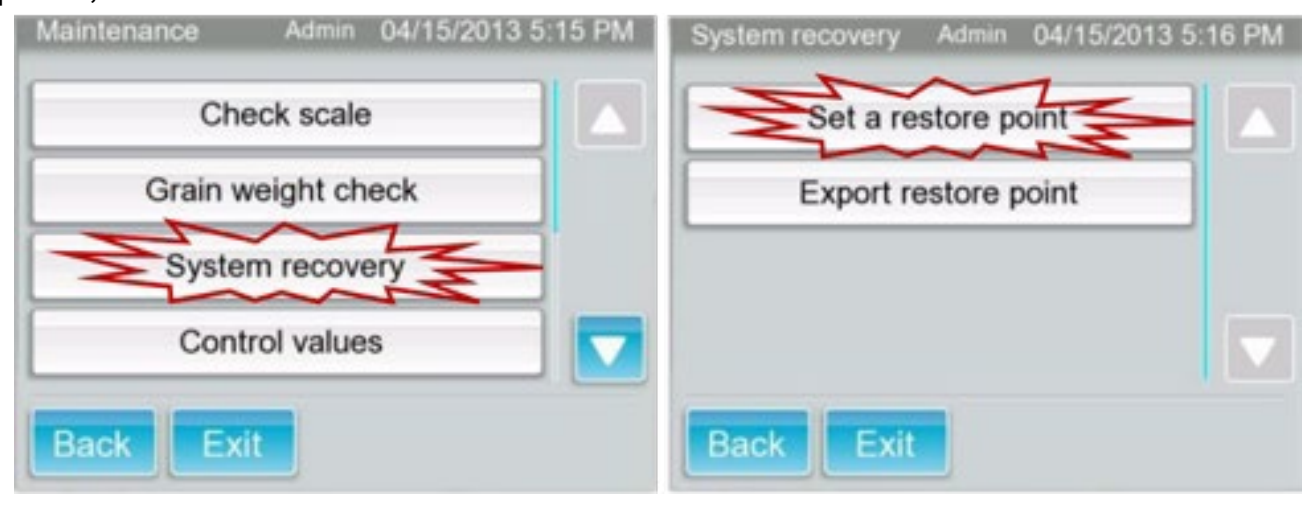

f) Reset access right to "administrator" on the AM5200-A (see step e1 for step-bystep instruction). Connect the USB drive to either of the two ports on the back of the AM5200-A.

g) Import the new settings (Menu - down-arrow – Import/export - Import). It will take some time to process the update file (up to 2 minutes). When the process is done, the message "Imported successfully. Please reboot the system" will appear. (If this message does not appear, remove the USB drive, and start the process over from step c).

| Soybeans  Corn          | General Settings | Fimport/Export |                               | Info                     |
|-------------------------|------------------|----------------|-------------------------------|--------------------------|
|                         | Profile          | Logbook        | Export Predictions Data       | Imported successfully.   |
| Oats B Sorghum B        | Products         | System info    | Export Raw Data               | Please reboot the system |
| Rice Ruf LG Rice Ruf MG | Reports 7        | 3              | Export Perten and Custom Data | SMX                      |
| Menu                    | Back Exit        | Back Exit      | Back Exit                     | Zunz                     |

- h) Remove the USB drive, turn off the power switch for a few seconds, and then turn power on again.
- i) Confirm update: (Menu / down arrow / System info / down arrow buttons).

| Select Product | 02/01/2013 11:03 AM | Menu 02/01/201   | 13 11:03 AM | Menu 0        | 7/25/2014 1:39 PM   | System Info               | 03/31/2017 12         | 2:12 PM |
|----------------|---------------------|------------------|-------------|---------------|---------------------|---------------------------|-----------------------|---------|
| Soybeans 🛔     | Corn 🔒 🔼            | General Settings |             | Import/Export |                     | Manufacturer              | Perten Instruments AB |         |
| Oats a         | Sorahum             | Profile          |             | Logbook       |                     | Serial Number             | 1554020               |         |
| Gais           | Products            |                  | System Info | $\leq$        | UI Software Version | UI 20160701.02            |                       |         |
| Rice Ruf LG    | Rice Ruf MG         | Reports          | <b>Z</b>    | 2 mm          | 록 🔽                 | Controller Software Vers. | CC20131209 11         | -       |
| Menu avorite   | es                  | Back Exit        | ~~~~        | Back Exit     |                     | Back Exit                 | 1                     | m       |

View the next page of system info (down-arrow again) to check Calibration Version 05-01-2025:

| System Info         | 04/07/2025 10:38 AM |   |  |
|---------------------|---------------------|---|--|
| Language version    | 20160701            |   |  |
| Kernel Version      | PicoCOM4 V1.06      |   |  |
| Calibration Version | 05-01-2025          | ] |  |
| Samples Analyzed    | 45293               |   |  |
| Back Exit           |                     |   |  |

### 2. QUESTIONS

If you encounter any problems with this procedure, free phone assistance is available through PerkinElmer, 8 am to 5 pm Central time, Monday – Friday at (217) 717-1557.